# การขอเอกสารการศึกษาออนไลน์

#### 1. เข้าสู่ระบบบริการการศึกษาที่เว็บไซต์ <u>https://oreg3.rmutt.ac.th</u> และคลิก "เข้าสู่ระบบ"

ใช้รหัสนักศึกษา 13 หลัก (รวมขีดกลาง "-") ในช่อง"รหัสประจำตัว" และ ใช้รหัสประจำตัวประชาชน 6 หลักสุดท้ายในช่อง "รหัสผ่าน" เพื่อเข้าสู้ระบบ (สำหรับนักศึกษาต่างชาติ ใช้เลขที่หนังสือเดินทาง (Passport No.) 6 หลักสุดท้าย)

|              | การเป็นการแน้น อาการแห่ง of rechnology rhanyaoun                                                                                                    |
|--------------|----------------------------------------------------------------------------------------------------|
| เมนูหลัก     |                                                                                                    |
| หน้าเริ่มต้น | กรุณาป้อนรหัสประจำตัวและรหัสผ่าน                                                                                                    |
|              | รหัสประจำตัว                                                                                                    |
|              | รพัสก่าน 🗙                                                                                                    |
|              | เข้าสู่ระบบ                                                                                                    |
|              | เลือก Login 🦳 รหัสผ่าน RMUTT WiFi                                                                                                    |
|              | ๎๎๏ รหัสผ่านงานทะเบียน                                                                                                    |
|              |                                                                                                    |
|              |                                                                                                    |
|              | ด้วอย่าง กรอกรหัสประจำด้ว และรหัสผ่าน<br>รหัสประจำด้วบคลึกษา 116310405021-5                                                                                                    |
|              | รหัสผ่าน XXXX                                                                                                    |
|              | ** รหัสผ่านของท่านจะต้องเก็บรักษาและป้องกับมิให้ผู้อื่นนำไปใช้และจะต้องรับผิดชอบรหัสผ่านของตนเอง                                                                               |
|              | ** กรณีป้อนรทัสผิดมากกว่า 3 ครั้งจะถูกล็อค โปรดติดต่อ สำนักฯ ตามวิธีปฏิบัติ<br>วิธีปลิบัติส่วนยับบัตถึงหารนี้ถ้าเวอรตามตามตามสามารถดำเนินกรรได้ 2 วิธีดับนี้                   |
|              | <u>าธบฏิบตล เทรมนกตรษาทต่องการออทราบรรสลาน สามารถตาเนนการ เด่ 2 ภอดงน</u><br><u>วิธีที่ 1</u> นำบัตรนักศึกษา หรือบัตรประชาชน ติดต่อที่ สำนักส่งเสริมวิชาการและงานทะเบียน ชั้น1 |
|              | ห้อง Rmutt Student Service Center หรือ ส่ง E-Mail พร้อมแนบรูปถ่ายบัดรนักศึกษา หรือบัดรประชาชน<br>มาที่ oreg@rmutt.ac.th                                                        |
|              |                                                                                                    |

คลิกเข้าสู่ระบบ (หากพบปัญหาในการเข้าสู่ระบบติดต่อ 02-549-3697 , 0918465455 หรือ Line ID : @736evxdq)

2. จะพบหน้าระบบบริการการศึกษาฯ ให้คลิกที่เมนู "คำร้อง/ใบคำร้อง ออนไลน์"

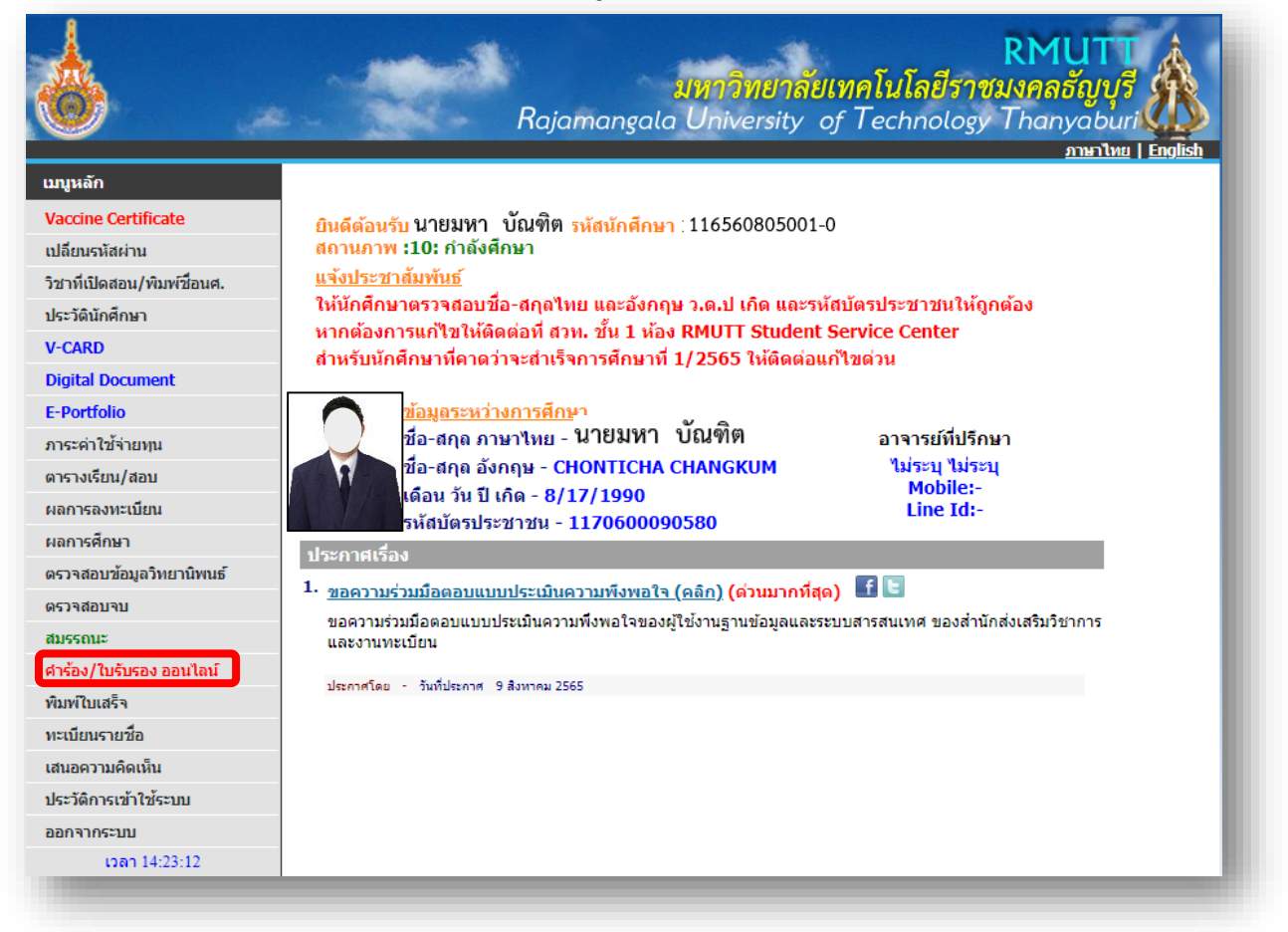

 ตรวจสอบความถูกต้องของข้อมูลที่อยู่และช่องทางติดต่อ แล้วกดเครื่องหมาย ✓ในช่องตรวจสอบและ ยืนยันการบันทึกข้อมูลแล้ว คลิกปุ่ม "บันทึกที่อยู่ เข้าสู่หน้าขอเอกสาร"

| <u></u>                                  |                                                                                                   | RMUTT<br>มหาวิทยาลัยเทคโนโลยีราชมงคลธัญบุรี<br>Rajamangala University of Technology Thanyaburi<br>ภาษาเพย   English                                                                                                    |  |  |  |
|------------------------------------------|---------------------------------------------------------------------------------------------------|----------------------------------------------------------------------------------------------------|--|--|--|
| เมนูหลัก                                 | 116560805001-0                                                                                    | นายมหา บัณฑิต                                                                                                    |  |  |  |
| ถอยกลับ<br>ดิดตามผลศำร้อง                | <mark>ขั้นตอนการดำเนิน</mark><br>ขั้นที่ 1. เลือก เอก<br>ขั้นที่ 2. ตรวจสอบ<br>ขั้นที่ 3. ตรวจสอบ | <mark>งการ</mark><br>สาร / ศำร้อง ระบุจำนวน<br>ยืนยันการขอ<br>ผลการขอ พิมพ์ใบแจ้งการขำระเงิน                                                                                                    |  |  |  |
|                                          | ข้อมูลนศ.                                                                                         |                                                                                                    |  |  |  |
|                                          | ชื่ออังกฤษ                                                                                        | นายมหา บัณฑิต                                                                                                    |  |  |  |
|                                          | รห์สประจำด้ว                                                                                      | 116370204002-8                                                                                                    |  |  |  |
| คณะ ครุศาสตรอุตสาหกรรม<br>ระดับการสื่อนว |                                                                                                   |                                                                                                    |  |  |  |
|                                          | บรญญาเขางการเพศษ<br>การพัฒนาหลักสตรและบวัตกรรมการสอบ                                              |                                                                                                    |  |  |  |
|                                          | สถานะภาพนศ.                                                                                       | การักษณ์แหน่งเห็นสุดที่สุดที่สุดที่สุดที่สุดที่สุด                                                                                                    |  |  |  |
|                                          | ที่อยู่ปัจจุบัน                                                                                   | เลขที่ ๓. พหลโยธิน ซ. พหลโยธิน94<br>หมู่ 1<br>ช่อย 1<br>ถนน 1<br>แขวง/ต่าบล ด. ประชาธิบัตย์<br>เขต/อำเภอ a. ธัญบุรี<br>ปทุมธานี ♥<br>รหัสใปรษณีย์ 16130<br>**เบอริโทร 000000000<br>**อีเมลล์ na-mun_ever@hotmail.co.th |  |  |  |
| เวลา 11:08:58                            |                                                                                                   |                                                                                                    |  |  |  |
| VISION NAT<br>MISERP                     | to top of page                                                                                    | สกอ.   กยศ.   ศมส.   Runahead   Vision Net Co.Ltd.                                                                                                    |  |  |  |

4. คลิกที่ข้อความ "ขอเอกสารการศึกษา/ขอชำระค่าธรรมเนียม" เพื่อเข้าสู่หน้าขอชำระเงินค่าธรรมเนียม

|                 | RMUTT<br>มหาวิทยาลัยเทคโนโลยีราชมงคลธัญบุรี<br>Rajamangala University of Technology Thanyaburi                                                               |
|-----------------|----------------------------------------------------------------------------------------------------|
|                 | <u>ภาษาไพย</u>   <u>English</u>                                                                                                    |
| เมนูหลัก        | 116560805001-0 นายมหา บณฑต                                                                                                    |
| ดอยกลับ         | ดำร้อง Online                                                                                                    |
| ประวัติขอศาร้อง | ขอเอกสารการศึกษา/ขอข่าระด่าธรรมเนียม 🖓 click bere                                                                                                    |
|                 | - คาออนายรายวชา                                                                                                    |
|                 | - ค่าโอนย้ายมหาวิทยาลัย                                                                                                    |
|                 | - ค่าโอนย้ายสาขาวิชา/คณะ/วิทยาลัย                                                                                                    |
|                 | - หนังสือรับรองรายวิชาเฉพาะด้าน                                                                                                    |
|                 | - เทียบโอนรายวิชา                                                                                                    |
|                 | - ใบแทนปริญญาบัตรฉบับภาษาอังกฤษ (เอกสารสูญหายและต้องแนบใบแจ้งความ)                                                                                           |
|                 | - ใบแทนปริญญาบัตรฉบับภาษาไทย (เอกสารสูญหายและต้องแนบใบแจ้งความ)                                                                                              |
|                 | รับด้วยตนเอง - Transcript ฉบับสมบูรณ์ ภาษาอังกฤษ (กรณีขอแทนฉบับเดิม)                                                                                         |
|                 | รับด้วยตนเอง - Transcript ฉบับสมบูรณ์ ภาษาไทย (กรณีขอแทนฉบับเดิม)                                                                                            |
|                 | รับด้วยตนเอง - Transcript ฉบับไม่สมบูรณ์ ภาษาอังกฤษ(นศ.ปัจจุบัน)                                                                                             |
|                 | รับด้วยตนเอง - Transcript ฉบับไม่สมบูรณ์ ภาษาไทย (นศ.ปัจจุบัน)                                                                                               |
|                 | รับด้วยตนเอง - Transcript ฉบับไม่สมบูรณ์ ภาษาไทย(กรณีไม่มีสภาพเป็นนศ.)                                                                                       |
|                 | รับด้วยตนเอง - Transcript ฉบับไม่สมบูรณ์ ภาษาอังกฤษ(กรณีไม่มีสภาพเป็นนศ.)                                                                                    |
|                 | รับด้วยตนเอง - หนังสือรับรองการเป็นนักศึกษา ภาษาอังกฤษ                                                                                                    |
|                 | รับด้วยตนเอง - หนังสือรับรองการเป็นนักศึกษา ภาษาไทย                                                                                                    |
|                 | รับด้วยตนเอง - หนังสือรับรองสำเร็จการศึกษา ภาษาอังกฤษ (ขอเอกสารใหม่แทนฉบับเดิม)                                                                              |
|                 | รับด้วยตนเอง - หนังสือรับรองสำเร็จการศึกษา ภาษาไทย (ขอเอกสารใหม่แทนฉบับเดิม)                                                                                 |
|                 | รับด้วยตนเอง - หนังสือรับรองเรียนครบหลักสูตร ภาษาอังกฤษ(สอบผ่าน ครบทุกวิชาตามโครงสร้าง                                                                       |
|                 | ทยกยูตว)<br>ตับด้วยดายวาง เหน้าสื่อตับดวายรักษณ์กลุ่อสุดธ ดวยวไทย(สวายน่วย ดดยมดวิชาวดวยโดธะสตัว หน้อสุดธ)                                                   |
|                 | มมพรยพหยุง - พหงสยวบวยงเวยหลายุพร ภาษาเทย(สยบพาน พวบทุก 72 ไฟ ไม เพรงสวางหลุกสูตร)<br>รับควาฟฟรนด์ม์ - Transcrint อนับสมบรณ์ อามาวังออน (อรณ์ขอบแบเวนัยเดิน) |
|                 | รับขางใปรุณญี่ย์ - Transcript องับสงบุรณ์ อาณาในยุ (กรณีขอแทนฉบบเหม)                                                                                         |
|                 | รับขางใประเภียน - transcript องับให้สายารณ์ อาหาวังออน(อรณ์ให้เสี่สอาพเป็นแส.)                                                                               |
|                 | งาน เด้ารายเหล่ - เบตาวิกาณ พลพถึงเหม เสียงแปลใบ งหลังพลม เพกุฎหละ)                                                                                          |

5. คลิกเลือกคำร้องที่ต้องการ และ สามารถเลือกรูปแบบการรับเอกสารตามความต้องการของนักศึกษา (หากเลือก "รับเอกสารทางไปรษณีย์" จะมีค่าจัดส่งเพิ่มตามความเร่งด่วน) แล้วคลิก "ขั้นตอนต่อไป"

| <b>6</b> | มหาวิทยาลัยเทคโนโล<br>Rajamangala University of Techno                                                    | RMUTT<br>อีราชมงคลธัญบุรี<br>ology Thanyaburi<br>อาษาไพย   English |
|----------|----------------------------------------------------------------------------------------------------|--------------------------------------------------------------------|
| เมนูหลัก | 116560805001-0 นายมหา บัณฑิต                                                                              |                                                                    |
| ถอยกลับ  | ขอเอกสารการศึกษา                                                                                          |                                                                    |
|          | ขั้นที่ 1. เลือกรูปแบบการรับ ใบรับรอง/ศาร้อง จำนวน จากนั้นคลิก ขั้นต่อไป                                  |                                                                    |
|          | ุ่⊂รับด้วยตนเอง ๏รับเอกสารทางไปรษณีย์<br>รูปแบบการรับ ⊂ Digital Document ⊂ ศารองทั่ว เบ<br>ุ่∩ถึงๆ        | şປແນນ 🔍 ✔                                                          |
|          | รูปแบบการสง ด่วนพิเศษ 🗸                                                                                   |                                                                    |
|          | เลือก รายการ จำน<br>มีอ่าใช้เร่าย                                                                         | เวน คำใช่จ่าย  คำนวณ  เงือนไข                                      |
|          | มศารยาน<br>ไม่อยู่ในกลุ่มขอเอกสารฟรี: ลงทะเบียน ต่างประเทศ                                                |                                                                    |
|          | หลักสูตรบัณาโตศึกษา - ค่าขึ้น ลงทะเบียน ด่างประเทศ<br>1                                                   | ✓ 2,000.00 0                                                       |
|          | หลักสูตรบัณร์เดศึกษา - หนัง ด่วนพิเศษ ด่างประเทศ กษาอังกฤษ 1                                              | ✓ 100.00 0                                                         |
|          | 🔽 หลักสูตรบัณฑิตศึกษา - หนังสือรับรองการเป็นนักศึกษา ภาษาไทย 🛛 🚺                                          | ✓ 100.00 100                                                       |
|          | หลักสูตรบัณฑิตศึกษา - หนังสือรับรองเรียนครบหลักสูตร-อังกฤษ(ศึกษา 1<br>และสอบผ่าน ครบทุกวิชาตามโครงสร้างฯ) | ✓ 100.00 0                                                         |
|          | หลักสูตรบัณฑิตศึกษา - หนังสือรับรองเรียนครบหลักสูตร-ไทย(ศึกษาและ 1<br>สอบผ่าน ครบทุกวิชาตามโครงสร้างฯ)    | ✓ 100.00 0                                                         |
|          | หลักสูตรบัณฑิตศึกษา - ใบแสดงผลการศึกษา Transcript (ฉบับไม่<br>สมบูรณ์) ภาษาอังกฤษ(นศ.บัจจุบัน)            | ✓ 100.00 0                                                         |
|          | หลักสูตรบัณฑิตศึกษา - ใบแสดงผลการศึกษา Transcript (ฉบับไม่<br>สมบูรณ์) ภาษาไทย(นศ.บัจจุบัน)               | ✓ 100.00 0                                                         |
|          | หลักสูตรบัณฑิตศึกษา - เทียบโอนรายวิชา                                                                     | × 200.00 0                                                         |
|          | หลักสูตรบัณฑิตศึกษา - ด่าสอบประมวลผลความรู้ ต่อตรั้งต่อชุดวิชา ชุด 1<br>วิชาละ 1,500 บาท                  | ✓ 1,500.00 0                                                       |
|          | 🗌 หลักสูตรบัณฑิตศึกษา - ค่าสอบวัดคุณสมบัติ 1                                                              | × 3,000.00 0                                                       |
|          | สาเหตุเนื่องจาก                                                                                           |                                                                    |
|          |                                                                                                    | 10                                                                 |
|          |                                                                                                    | ขั้นตอนต่อไป                                                       |

#### 6. ตรวจสอบข้อมูล หากต้องการแก้ไขข้อมูลคลิก "แก้ไขข้อมูล" หากถูกต้องแล้วคลิก "ยืนยัน"

|               |                        | <b>มหาวิทยา</b><br>Rajamangala University | <mark>ลัยเทคโนโล</mark><br>⁄of Techn | RMU<br>ยีราชมงคลธัญ<br>ology Thanya | <mark>เบุรี</mark><br>buri<br>บาทย   English |
|---------------|------------------------|-------------------------------------------|--------------------------------------|-------------------------------------|----------------------------------------------|
| เบนูหลัก      | 116560805001-0 นาย     | มหา บัณฑิต                                |                                      |                                     |                                              |
| ถอยกลับ       | ขอเอกสารออนไอน่        |                                           |                                      |                                     |                                              |
|               | ขั้นที่ 2. ตรวจสอบความ | ้งถูกต้อง จำนวน ยอดค่าใช้จ่าย จากนั้      | แคลิก ยืนยัน                         |                                     |                                              |
|               | ที่ รายการ             |                                           |                                      | จำนวน                               | ด่าใช้จ่าย                                   |
|               | 1 หลักสูตรบัถ          | เฑิตศึกษา - หนังสือรับรองการเป็นนักศึกษ   | า ภาษาไทย                            | 1                                   | 100.00                                       |
|               |                        | ี<br>ด่าส่งไปรษณีย์                       |                                      |                                     | 80.00                                        |
|               |                        |                                           |                                      |                                     | 180.00                                       |
|               | รายละเอียดเพิ่มเดิม    | ~                                         |                                      |                                     |                                              |
|               | รับเอกสารทางไปรษณีย่   |                                           |                                      |                                     |                                              |
|               | เลขที                  | ถ. พหลโยธิน ซ.<br>พหลโยธิน94              | หมู่                                 | 1                                   |                                              |
|               | ชอย                    | 1                                         | ถนน                                  | 1                                   |                                              |
|               | แขวง/ดำบล              | ด. ประชาธิบัตย์                           |                                      |                                     |                                              |
|               | เขต/อำเภอ              | อ. ธัญบุรี                                |                                      | <mark>ป</mark> ทุมธานี              |                                              |
|               | รหัสไปรษณีย์           | 16130                                     |                                      |                                     |                                              |
|               | **เบอร์โทร             | 0822546286                                |                                      |                                     |                                              |
|               | E-mail                 | na-mun_ever@ho                            | otmail.co.th                         | 51                                  |                                              |
| เวลา 13:32:24 |                        |                                           |                                      | แก้ไขข้อมูล แก้ไข                   | เทื่อยู่ ยืนยัน                              |

<u>หมายเหตุ</u> : การขอเอกสารที่มีค่าธรรมเนียมฉบับละ 100 บาท (ตามประกาศของมหาวิทยาลัยฯ) ผู้ที่สำเร็จการศึกษา/พ้นสภาพการศึกษา ขอเอกสารโดยเสียค่าธรรมเนียมฉบับละ 100 บาท

ให้นักศึกษาตรวจสอบข้อมูลและเลือกรายการให้ถูกต้อง หากชำระเงินแล้วจะไม่สามารถคืนเงินได้ทุกกรณี

### 7. คลิ๊ก "พิมพ์ใบคำร้อง" และ "พิมพ์ใบแจ้งยอด"

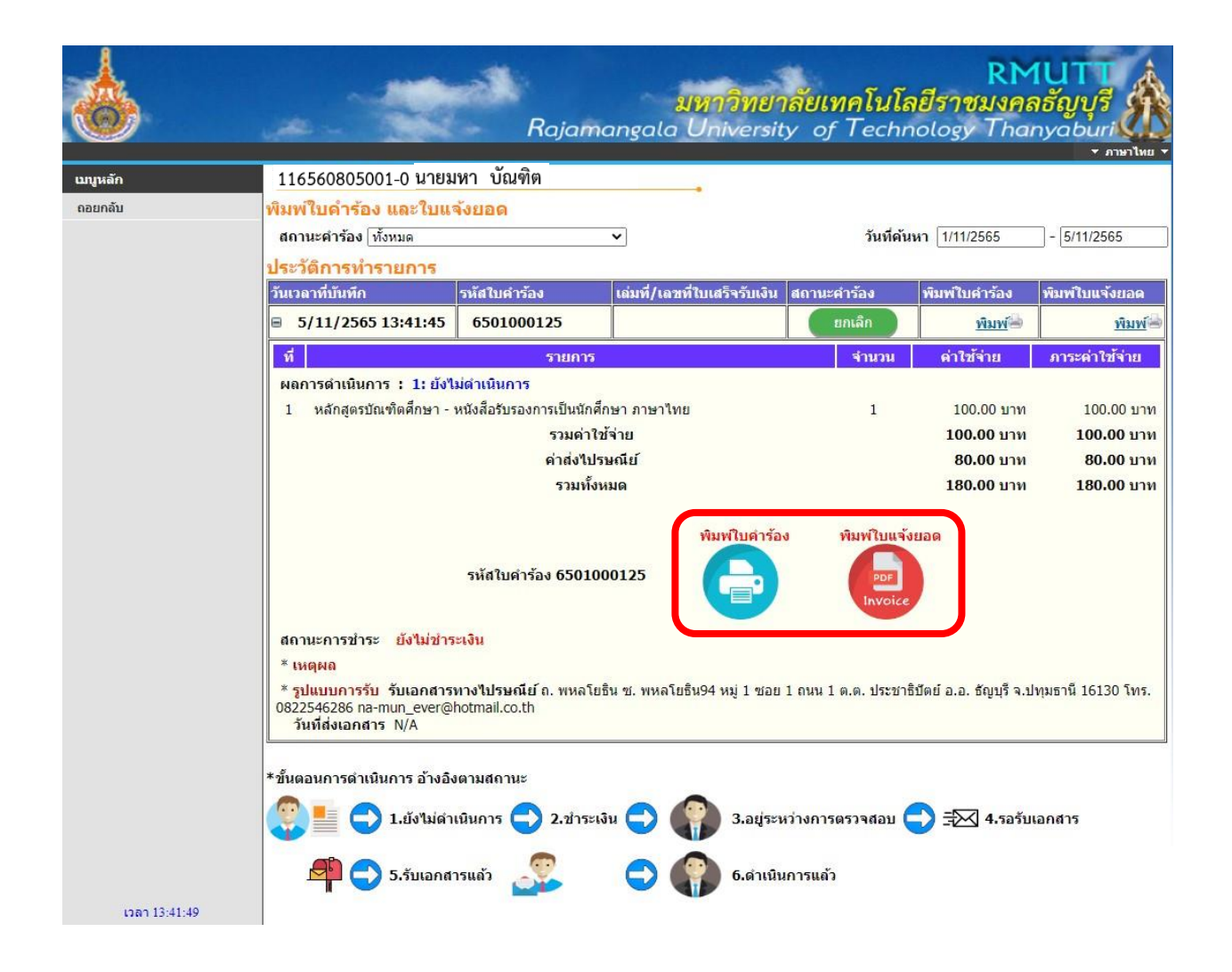

## พิมพ์แบบขอเอกสารการศึกษาคลิก "พิมพ์ใบคำร้อง" และ "พิมพ์ใบแจ้งยอด" เพื่อชำระเงิน ค่าธรรมเนียมขอเอกสารออนไลน์ (กรณีจัดส่งเอกสารทางไปรษณีย์ไม่ต้องพิมพ์แบบขอเอกสารออกมา)

| รหัสใบคำร้อง / Document No. 6501000125<br>วันที่ยันในคำร้อง 11/5/2022 1:41:45 PM                                           | รหัสป           | มหาวิทยาลัยเทคโบโลยีราชมงคลธัญบุรี<br>39 หมู่ 1 ณหวังติด-มครบายก ทำบงคลองหก อำเภออัญบุรี<br>ใบแจ้งขอดการขำระเงิน<br>Statement of Student Account<br>1 116370204002-8<br>เรข้าตัว: 116370204002-8 | (สั<br>หิณฑ์ร<br>ราปี 12110 เครที่รายกา<br>ชื่อ-สกุล                                                      | วนที่ 1 สำหรับนักสึกษา)<br>ายการเมื่อ: 5 พ.ย. 2565<br>ร: 6501207220101122<br>: นายมหา บัณฑิต<br>กระการสืดนาที่ 1/3565 |
|----------------------------------------------------------------------------------------------------|-----------------|----------------------------------------------------------------------------------------------------|----------------------------------------------------------------------------------------------------|----------------------------------------------------------------------------------------------------|
| 1                                                                                                    | eous/           | วิทยาลัย - ครศาสตร์ออสาหกรรม                                                                                                    | สาขาวิชา - การพัฒนาหลักสะ                                                                                 | รและบวัดกรรมการสอบ                                                                                                    |
| แบบขอเอกสารการศกษา / Document Request Form                                                                                 | d               |                                                                                                    |                                                                                                    | dama and                                                                                                    |
| ขาพเจา (ภาษาไทย) นายมหา บณฑิต                                                                                              | No.             | Description                                                                                                    |                                                                                                    | Amount (Baht)                                                                                                    |
| (ภาษาองกฤษ) CHONTICHA CHANGKUM                                                                                             | 1               | ด้าธรรมเนื่อมส่งทางไปรษณีอ่                                                                                                    |                                                                                                    | 80.00                                                                                                    |
| รพสประจำความกัศกษา/StudentiD Code 116370204002-8                                                                           | 2               | คาขอเอกสารดางๆ<br>- หลักสูตรบัณฑิดศึกษา - หนังสือรับรองการเป็นนักศึกษา ภาษาไทย                                                                                                    |                                                                                                    | 100.00                                                                                                    |
| คณะ/วิทยาลัย/Faculty ครุศาสตรอุตสาหกรรม/มหาวิทยาลัยเทคโนโลยีราชมงคลธัญบุรี                                                 |                 |                                                                                                    |                                                                                                    |                                                                                                    |
| สาขาวิชา/Program การพัฒนาหลักสูตรและนวัตกรรมการสอน                                                                         |                 |                                                                                                    |                                                                                                    |                                                                                                    |
| วัน/เดือน/ปี เกิด / Date of Birth 17 สิงหาคม 2533                                                                          |                 |                                                                                                    |                                                                                                    |                                                                                                    |
| พื่อยู่ที่ดิดต่อได้ / Address  ถ. พหลโยชิน ซ. พหลโยชิน94 ค. ประชาชิปัตย์ อ. ธัญบุรี ปหุมธานี 16130                         |                 |                                                                                                    |                                                                                                    |                                                                                                    |
| โพรศัพพ์/ Cell Phone number 0822546286                                                                                     |                 |                                                                                                    |                                                                                                    |                                                                                                    |
| มีความประสงค์ขอเอกสารดังนี้ / For current students                                                                         |                 |                                                                                                    |                                                                                                    |                                                                                                    |
| งแม้ความนักสีกนาก แม้เสือวันสองการเป็นนักสีกนา การเป็นน                                                                    |                 |                                                                                                    |                                                                                                    |                                                                                                    |
| พย่านี้พรวกกรณหมาย 1 ความ                                                                                                  |                 | หนึ่งร้อยแปดสิบบาทถ้วน                                                                                                    |                                                                                                    | 180.00                                                                                                    |
| สำหรับนักศึกษา เมื่อมาสิตตอรับเอกสาร / For Student When per received<br>ลงซื้อ/Signature                                   | หมาย<br>3 วันข่ | พรู นักศึกษาข่าวจะในมาจากขะเป็ยมหายมาการเรียบรอยแกว สามารถหมองรัง<br>การร นักศึกษาจะตองทำวะเงินค่าธรรมเป็นขณาคระเพิ่มเติม เพื่อความสะดวกกรุณา<br>- พิษอักรับรรม                                  | สกรรอนักสโนระบบงานกระเบียนนักศักราชชาติการชา<br>นำแอกสารอบับนี้ไปข้าระเงินที่ธนาคารที่มีรายชื่อทุกส<br>19 | ระเงินเรียบรอย<br>าขาทั่วประเทศ<br>ารณี่ 2 สำหรับสนาคาร)                                                              |
| วันพิโครับเอกสาร / Date document received                                                                                  |                 | งหาวิทยาลัยเหตุโปลยีราชบงตุลรักษรี                                                                                                    | ในแล้งการทำระเงิน (                                                                                       | เพื่อน้ำเข้านักเชี)                                                                                                   |
|                                                                                                    | 3               | 39 หมู่ 1 อนปรีเสีย-มหระเทท เกินอหระเทท เกินกลัดกูเรี จักระไหนุ่มภาษี 12130                                                                                                    | Payment                                                                                                   | of Student Account                                                                                                    |
| หากท่านไม่มารับเอกสารภายในระยะเวลา 3 เดือนนับแต่วันที่ยืนคำร้อง ท่านต้องยืนคำร้องใหม่และขำระเงินตามระเบียน                 | C.              | <b>9</b>                                                                                                    |                                                                                                    |                                                                                                    |
| ของมหาวิทยาลัย                                                                                                    |                 | บมจ. ธนาดารกรุงศรีอยุธยา 453-0-00004-3                                                                                                    | ชื่อ/Name: นางสาวขลธิขา ข้างคำ                                                                            |                                                                                                    |
| If you do not pick up the documents within 3 months from the date of the petition. You must file a new application and pay |                 |                                                                                                    | รพัสนักศึกษา/Student Code (Ref.1) :                                                                       | 116370204002-8                                                                                                    |
| according to university records.                                                                                           |                 |                                                                                                    | เลขที่อางอิง/Ref. No. (Ref.2): 6501207                                                                    | 7220101122                                                                                                    |
|                                                                                                    |                 |                                                                                                    | สำหรับเจ้าหน้าที่ธนาคาร/Ban                                                                               | a la contra de la contra de la contra de la contra de la contra de la contra de la contra de la contra de la co       |
|                                                                                                    |                 | แล้งหั้งหมด 180.00                                                                                                    | ผู้รับเงิน                                                                                                | ik Use Only                                                                                                    |
|                                                                                                    | จำนว            | 100.00                                                                                                    | ACCRETION OF THE REAL                                                                                     | ik Use Only                                                                                                    |
|                                                                                                    | ຈຳນວ<br>ຈຳນວ    | มงินด้วอักษร หนึ่งร้อยแปดสิบบาทถ <sup>ั</sup> วน                                                                                                    | Received by<br>ผู้วับมอบอำนาจ                                                                             | ik Use Only                                                                                                    |
|                                                                                                    | ຈຳນວ<br>ຈຳນວ    | มงมหาราม<br>แจ้มตัวอักษร หนึ่งร้อยแปดสิบบาหถั่วน<br>ส์อะยับ                                                                                                    | Received By<br>ผู้วันมอบอำนาจ<br>Received By                                                              | ik Use Only                                                                                                    |
|                                                                                                    | ຈຳນວ<br>ຈຳນວ    | มงมหางมหา<br>แจ้มตัวอักษร หนึ่งร้อยแปดสิบบาหถ่วน<br>จัยอู้บ่                                                                                                    | Hecewed by<br>ผู้มีเมษะข้านาจ<br>Received By                                                              | ik Use Only                                                                                                    |

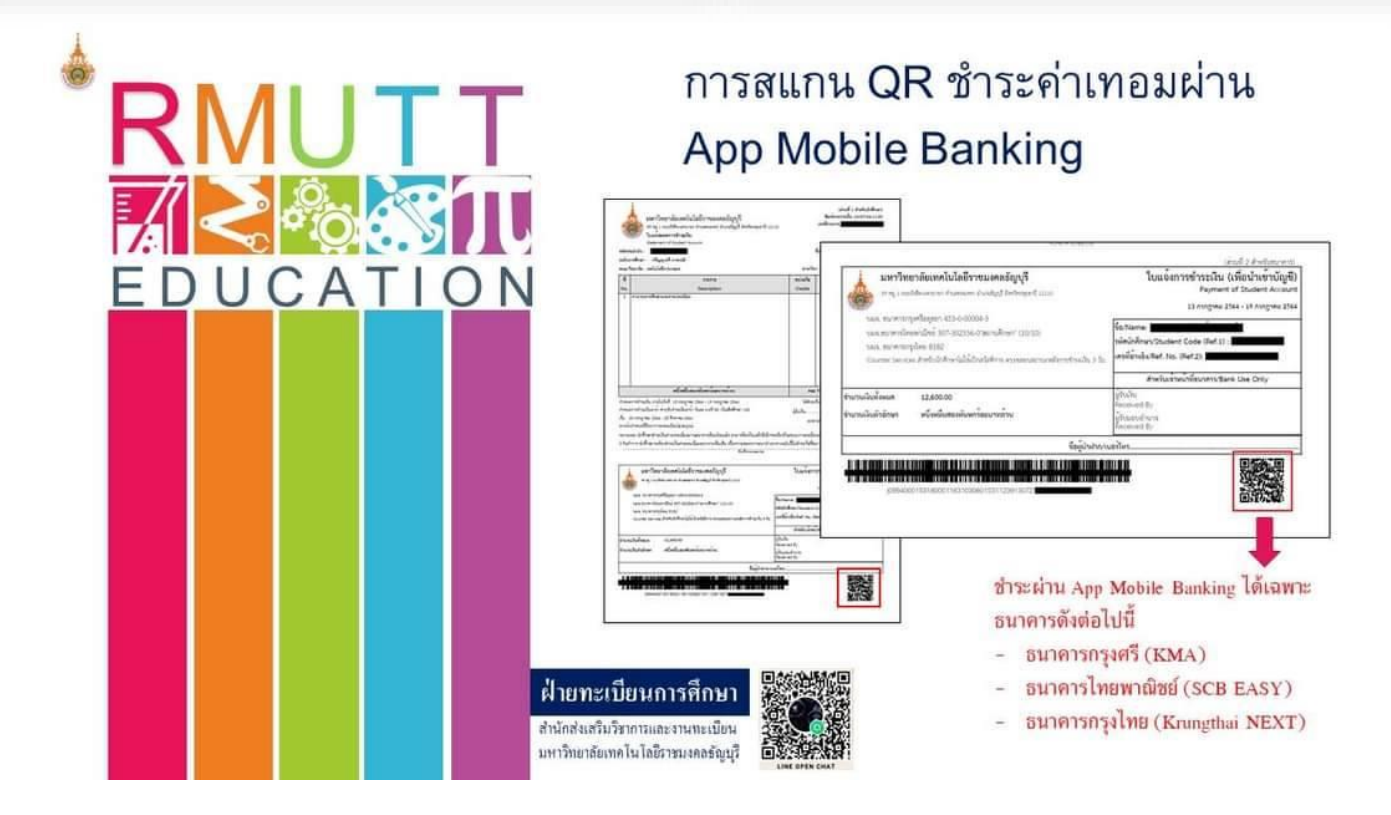

#### 9. การรับเอกสาร

นักศึกษาสามารถตรวจสอบสถานะการดำเนินการเอกสารได้ที่ เมนู "สถานะการชำระ" เมื่อเอกสาร พร้อมแล้วจะขึ้นสถานะว่า "ดำเนินการแล้ว" ให้นักศึกษารับเอกสารตามรูปแบบการรับที่เลือกไว้

 <u>กรณีรับเอกสารด้วยตนเอง</u> นักศึกษาสามารถมารับเอกสารการศึกษาได้ทันทีหลังจากชำระเงิน ค่าธรรมเนียมตามใบแจ้งยอดแล้ว ณ ห้องสำนักบัณฑิตศึกษา ชั้น 1 อาคาร Academia Internationalis <u>https://maps.app.goo.gl/LyDeafw45BjkACzJ6</u> โดยนำหลักฐานดังต่อไปนี้มาแสดงต่อเจ้าหน้าที่

1) บัตรประชาชน หรือ บัตรนักศึกษา

2) ใบคำร้อง

3) หลักฐานการชำระเงิน

<u>กรณีรับเอกสารทางไปรษณีย์</u> นักศึกษาจะได้รับเอกสารภายใน 3 วัน (ส่งด่วน) หรือ 5 วัน (ส่งลงทะเบียน)

3. <u>กรณีรับเอกสารรูปแบบไฟล์ Digital Document</u> นักศึกษาจะได้รับเอกสาร รูปแบบไฟล์ Digital ทางอีเมล์ ของมหาวิทยาลัย

<u>หมายเหตุ</u> : หากพบปัญหาในการขอเอกสารการศึกษา หรือการชำระค่าธรรมเนียมการศึกษาออนไลน์ ติดต่อ สอบถามเพิ่มเติมได้ที่ 02-549-3697 , 0918465455 หรือ Line ID : @ogsrmutt